# 智慧網路應用(SNA)右側資訊面板檢視

### 目標

智慧網路應用程式(SNA)是一個系統,顯示網路拓撲的概觀,包括裝置和流量的詳細監控資訊 。SNA支援全域性檢視和修改網路中所有受支援裝置上的配置。

SNA拓撲圖右側的區域顯示一個資訊面板,用於顯示選定元素的屬性並啟用對這些元素的操作 。

本文說明SNA右側資訊面板的特點和功能。

### 適用裝置

- Sx350系列
- SG350X系列
- Sx550X系列

附註:Sx250系列中的裝置連線到網路時可以提供SNA資訊,但無法從這些裝置啟動SNA。

## 軟體版本

• 2.2.5.68

# SNA右側資訊面板檢視

右側的資訊面板包含以下塊:

- <u>報頭塊</u>
- 右側資訊面板齒輪
- 基本資訊塊
- 通知阻止
- <u>服務塊</u>
- •<u>標記</u>
- <u>統計</u>

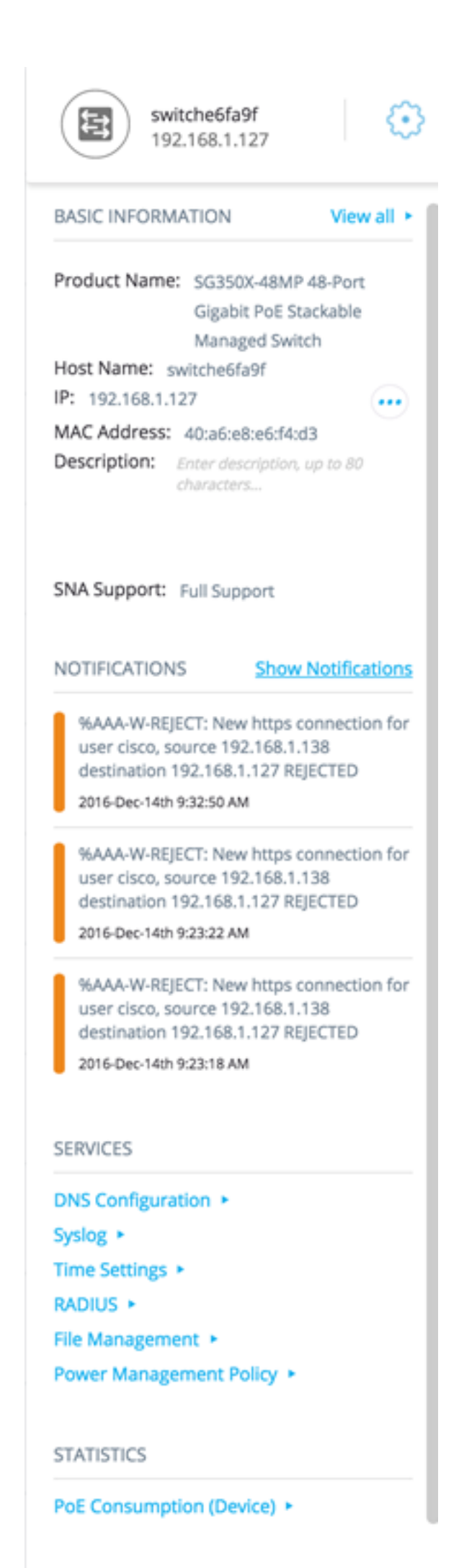

TAGS

標題顯示選定元素的圖示,如果只選擇一個元素,標題將顯示其標識資訊,如下所示:

•裝置 — 當您按一下某個裝置時,標題將提供所選裝置的資訊。識別方法的層次如下;

— 主機名

—IP 位址

—MAC 地址

以下示例顯示主機名為switche6fa9f, IPv4地址為192.168.1.127。

switche6fa9f 3 192.168.1.127

附註:如果已知裝置的主機名、IP地址和MAC地址,則顯示主機名和IP地址。如果主機名或 IP地址未知,則MAC地址將替換缺少的屬性,類似於以下示例影象。

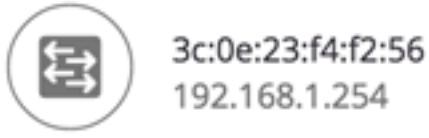

• 介面 — 按兩下裝置並選擇介面時,報頭將提供所選介面的資訊,例如介面名稱及其所屬裝置標 識的最強形式: 主機名IP地址 — 如果主機名未知。MAC地址 — 如果主機名和IP地址均未知。

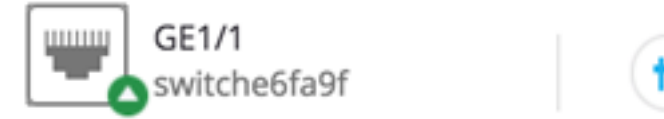

•連線 — 按一下兩台或多台裝置的連結時,標頭將顯示以下影象;

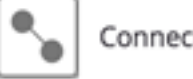

Connection

選擇多個元素時,標題會顯示所選元素的數量,如果所有所選元素型別相同,標題也會顯示它 們的型別。在下面的示例中,型別不顯示,因為這些型別不一致。

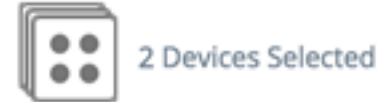

選擇客戶端組是選擇該組所有成員的快捷方式。標題顯示組中的裝置數量和型別。

當與其他裝置一起選擇客戶端組時,客戶端組將計為包含在其中的裝置數。例如,當選擇主幹 裝置和包含五個客戶端的客戶端組時,報頭會顯示已選擇的六個裝置)。

如果裝置存在通知,則顯示通知數:

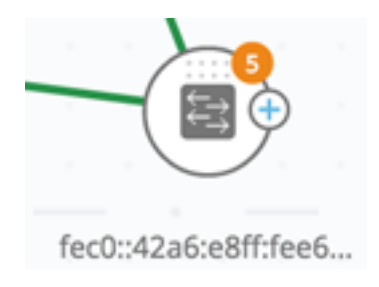

### <u>右—手資訊面板齒輪</u>

可對所選裝置或連線執行下列操作。要執行這些操作,請按一下右側 <sup>()</sup> 資訊面板中的齒輪 圖示。

- 管理裝置 此選項僅可用於SNA和部分SNA交換機,並且僅在選擇單個裝置時顯示。選擇此操 作將啟動使用交換機管理應用程式的選定交換機的Web管理會話。您無需輸入憑據即可啟動此 會話。
- Explore Device 此選項僅可用於SNA交換機,並且僅在選擇單個裝置時顯示。選擇此操作將 開啟所選交換機的裝置瀏覽器。
- •瀏覽連線 選擇單個連線時會顯示此選項。選擇此操作將開啟所選連線的連線瀏覽器。
- 瀏覽客戶端組 選擇客戶端組時會顯示此選項。選擇此操作將開啟客戶端資源管理器,按客戶端組中的裝置型別進行過濾。
- ・刪除 僅當所有選定裝置均為離線裝置時,才會顯示此選項。選擇此操作將從拓撲圖中刪除所 有選定的裝置。

### 基本資訊塊

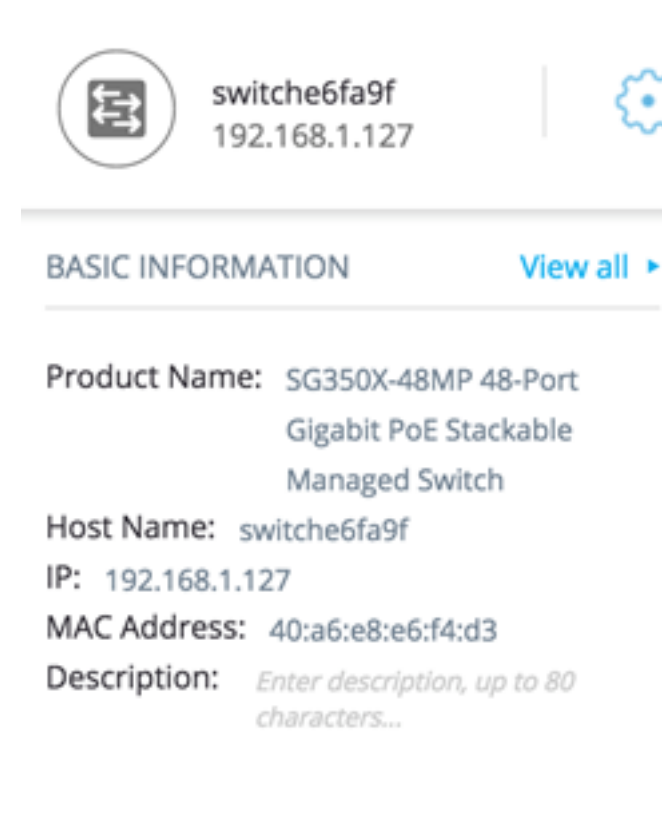

SNA Support: Full Support

基本資訊塊顯示所選單個元素的屬性。選擇多個實體時,不顯示該塊。

某些資訊始終顯示,而某些資訊僅在按一下「全部檢視」按鈕時才顯示。

如果未收到有關某個引數的資訊,則該引數不會顯示在「基本資訊」部分中。

顯示主幹裝置的以下資訊:

| 從裝置鉛曲MIR                                      | SG500-52   |
|-----------------------------------------------|------------|
| 催氨固酰药MD。<br>僅當裝置是具有部分或完整SNA功能的交換機時,才會顯示此欄位。   | Gigabit Po |
|                                               | 官交換器       |
| 最多58個字元的字串                                    | RND_1      |
| 顯示SNA用於連線到裝置的IP地址。按標籤旁邊的圖示可以看到其他已通告現有地址(IPv4和 | IPv4:192.  |
| Pv6)。                                         | IPv6:923:  |
| 裝置的基本MAC地址。                                   | 00:00:b0:  |
| 最多包含80個字元的可編輯欄位。儲存在SNA儲存中。                    |            |
| 可能的值:                                         |            |
| • 完全支援SNA裝置                                   |            |
| • 對受管裝置的部分支援                                  |            |
| • 未託管裝置不支援SNA                                 |            |
| • 此引數僅針對交換機顯示                                 |            |
|                                               |            |

下面是只有按一下View All時才會出現的引數。僅當裝置是具有部分或完整SNA功能的交換機時 ,此選項才可用。

L。虛線用於連線連續的VLAN。

,以天、小時、分鐘和秒為單位。

用活動語言檔案的格式。

### 頁示。

目電源。

則會為堆疊中每個支援PoE的單元顯示一個欄位,其中包含單元ID。如果裝置是獨立裝置或單個裝置,欄位的標籤<sup>;</sup>

「「八個欄位。

在Last Known Information下顯示離線主幹裝置的以下資訊:

| 產品名稱   | 取自裝置說明MIB。<br>僅當裝置是具有部分或完整SNA功能的交換機時,才會顯示此欄位<br>。 | SG500-52P-52埠<br>Gigabit PoE堆疊式代管<br>交換器 |
|--------|---------------------------------------------------|------------------------------------------|
| 主機名    | 最多58個字元的字串                                        | RND_1                                    |
| IP 位址  |                                                   | 192.168.1.55                             |
| MAC 地址 | 裝置的基本MAC地址                                        | 00:00:b0:83:1f:ac                        |
| 說明     | 最多包含80個字元的可編輯欄位。                                  |                                          |

為客戶端(終端裝置,例如電腦)顯示以下資訊:

|   | 最多包含58個字元的字串                                          | RND_1                           |
|---|-------------------------------------------------------|---------------------------------|
|   | 顯示SNA用於連線到裝置的IP地址。點選標籤旁邊的圖示可以看到其他通告地址(IPv4和<br>IPv6)。 | IPv4:192<br>5<br>IPv6:923<br>34 |
| ļ | 装置的基本MAC地址                                            | 00:00:b0                        |
| 引 | 客戶端裝置的型別                                              | 電話<br>主機<br>未知                  |
| 介 | 在最近的交換機上到達裝置的介面                                       | GE1/14                          |

### 只有按一下View All時才會顯示以下引數:

| 度         |                   | 100米<br>10克                     |
|-----------|-------------------|---------------------------------|
| 成員資格      |                   | 1、6、13-19、1054、2012-210<br>4094 |
| ]率<br>Rx) | 根據來自所連線埠的資訊。      | 80/42                           |
| 〕耗        | 僅當客戶端連線到PoE埠時才顯示。 | 8900毫瓦                          |

顯示客戶端組的以下資訊:

|   | 這是客戶端組的父裝置的主機名。<br>此引數以及父裝置上的所有其它資訊顯示在Connected to標頭下。<br>最多包含58個字元的字串 | RN                    |
|---|------------------------------------------------------------------------|-----------------------|
| 址 | 顯示SNA用於連線到父裝置的IP地址。通過按標籤旁邊的圖示可以看到其他通告地址(IPv4和<br>IPv6)。                | IPv<br>5<br>IPv<br>34 |
| 地 | 父裝置的基本MAC地址。                                                           | 00:                   |
|   | 如果客戶端組通過雲連線到網路,則會顯示此標籤。該標籤將替換主機名、IP地址和MAC地址。                           |                       |

將顯示介面的以下資訊:

|          | GE1/14 |
|----------|--------|
|          | LAG12  |
| 僅為連線埠顯示。 | 銅纜1    |

|        | 介面的運行狀態。                                     | UP<br>關閉<br>關閉(A |
|--------|----------------------------------------------|------------------|
| 時顯示的引數 |                                              |                  |
|        | 使用介面的ifAlias MIB值。最多包含64個字元的字串。              | "WS 28           |
|        |                                              | 100米1            |
|        | 僅為連線埠顯示。<br>可以是None或LAG名稱。                   | LAG15            |
|        | 僅對LAG顯示,並顯示LAG中活動成員的介面清單。連續的介面範圍通過短劃線連線<br>。 | GE1/4、           |
|        | 顯示介面所屬的活動VLAN。虛線用於連線連續的VLAN。                 | 1、6、<br>4094     |
|        | 僅顯示埠。                                        | 80/42            |
|        | 僅用於LAG。可能的值為Standard或LACP。                   |                  |
|        | 可能的值:                                        |                  |
|        | • 存取                                         |                  |
|        | • 中繼                                         |                  |
|        | • 一般                                         |                  |
|        | • 客戶                                         |                  |
|        | • 專用 — 主機                                    |                  |
|        | • 專用 — 混雜                                    |                  |
|        | 僅對支援PoE的埠顯示。                                 | 89萬千             |
|        |                                              | 封鎖               |
|        | 顯示介面STP狀態。                                   | 轉發               |
|        |                                              | 已禁用              |
|        | 裝置之間的鏈路總數,包括LAG中包含的鏈路。                       | 6                |
|        | 連線中的LAG數。僅當連線中至少有一個LAG時才顯示。                  | 1                |
|        |                                              |                  |

**附註:**選擇客戶端或第2層雲時,不顯示「基本資訊」部分。

### 通知阻止

通知塊顯示選定裝置上記錄的最新通知或系統日誌(SYSLOG)。

#### NOTIFICATIONS Show Notifications

%AAA-W-REJECT: New https connection for user cisco, source 192.168.1.138 destination 192.168.1.127 REJECTED

2016-Dec-14th 9:32:50 AM

%AAA-W-REJECT: New https connection for user cisco, source 192.168.1.138 destination 192.168.1.127 REJECTED

2016-Dec-14th 9:23:22 AM

%AAA-W-REJECT: New https connection for user cisco, source 192.168.1.138 destination 192.168.1.127 REJECTED

2016-Dec-14th 9:23:18 AM

通知部分僅在選擇單個SNA裝置時顯示。按一下Show Notifications連結時,將顯示 Notifications頁面。

### <u>服務塊</u>

資訊面板的此部分顯示當前所選元素的可用服務。僅顯示與所有選定元素相關的服務。如果不 支援服務的元素是選擇的一部分,或者同時選擇了裝置和介面,則不顯示此部分。

SERVICES

DNS Configuration >

Syslog Syslog

Time Settings <

RADIUS <

File Management <

Power Management Policy 

Power Management Policy

有關服務的詳細資訊,請按一下此處。

### <u>標記</u>

標籤用於通過屬性標識拓撲中的元素。右側資訊的「標籤」(Tag)塊顯示分配給元素的所有標 籤(自動或由使用者指定)。您還可以管理該部分面板中選定元素的標籤。 TAGS

| Add tag name       | ADD + |
|--------------------|-------|
| POE PSE SNA Switch |       |

有關標籤的詳細資訊,請按一下此處。

### <u>統計</u>

當檢視支援SNA的裝置或支援SNA的裝置上的介面時,可以選擇檢視該介面或裝置的歷史統 計資訊。

#### STATISTICS

PoE Consumption (Device) >

可以從右側的資訊面板訪問「統計資訊」檢視。

要檢視介面或裝置的歷史統計資訊,請根據嵌入式計數器歷史記錄功能支援的引數,從可用引 數清單中選擇要檢視的特定引數。然後,您可以在所選介面上檢視此引數在上一年的狀態。

可以檢視以下圖形:

- 埠利用率圖
- PoE消耗圖形(埠)
- PoE消耗圖形(裝置)
- <u>流量圖(位元組)</u>
- 流量圖(資料包)

#### <u>埠利用率圖</u>

此圖形是埠級圖形,它顯示埠在一段時間內的埠利用率百分比。它適用於具有完整SNA支援的 裝置的所有埠。可以選擇多個埠來運行並排比較。 5 MINUTES 1 HOUR 1 DAY 1 WEEK 3 MONTHS

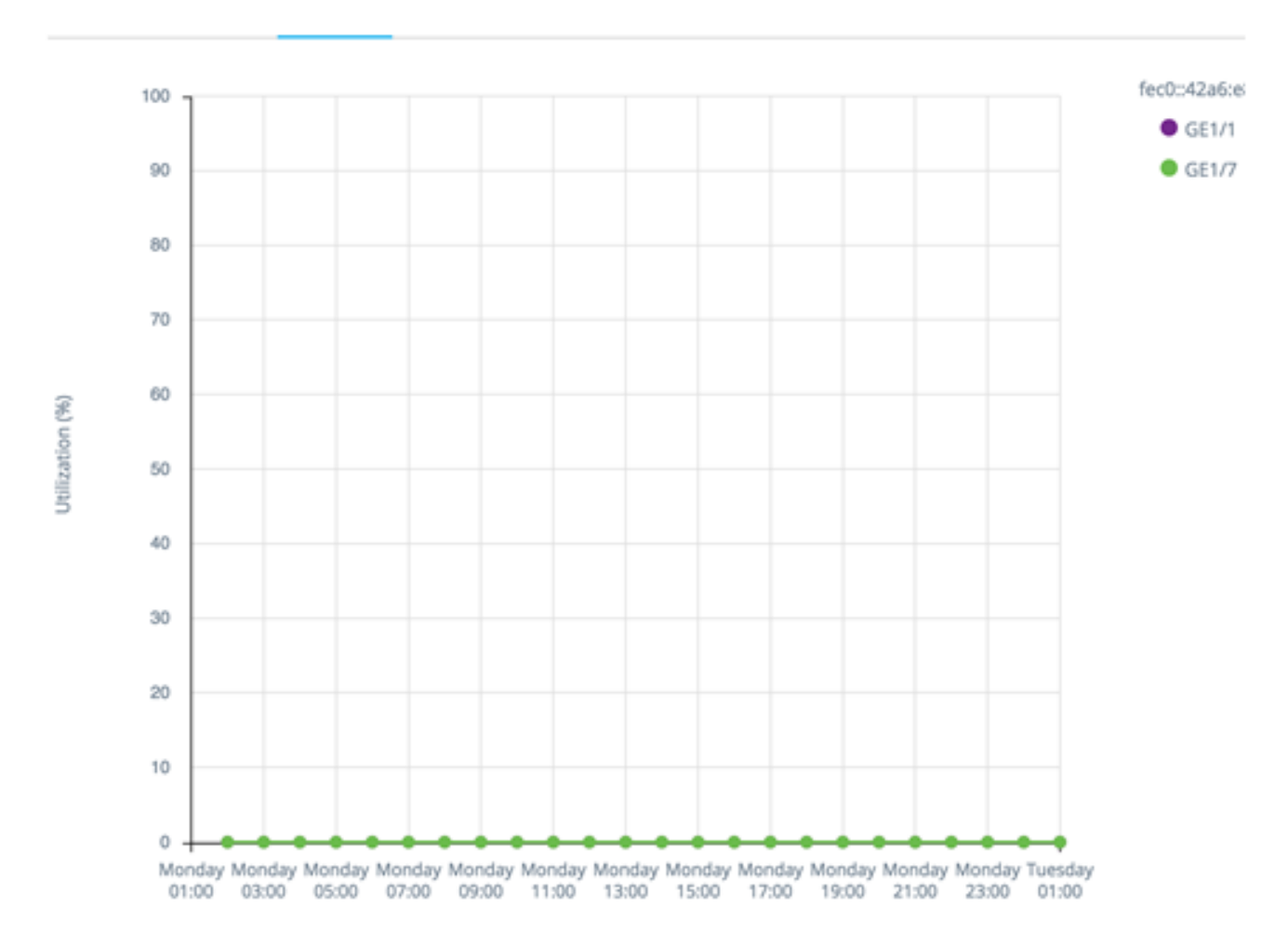

資料以百分比(0-100)顯示,樣本數量和頻率取決於顯示的時間範圍:

- •最後5分鐘 20個樣本(每15秒一個)。
- •上一小時—60個示例(每分鐘一個)
- •最後一天 24個樣本(每小時一個)
- •上週—7個樣本(每天一個)
- 最近3個月 12個樣本(每週一個)

<u>PoE消費圖(連接埠)</u>

此圖形是埠級圖形,顯示埠在一段時間內的PoE利用率。它適用於具有完整SNA支援的裝置的 所有PoE埠。 1 HOUR 1 DAY 1 WEEK 1 YEAR

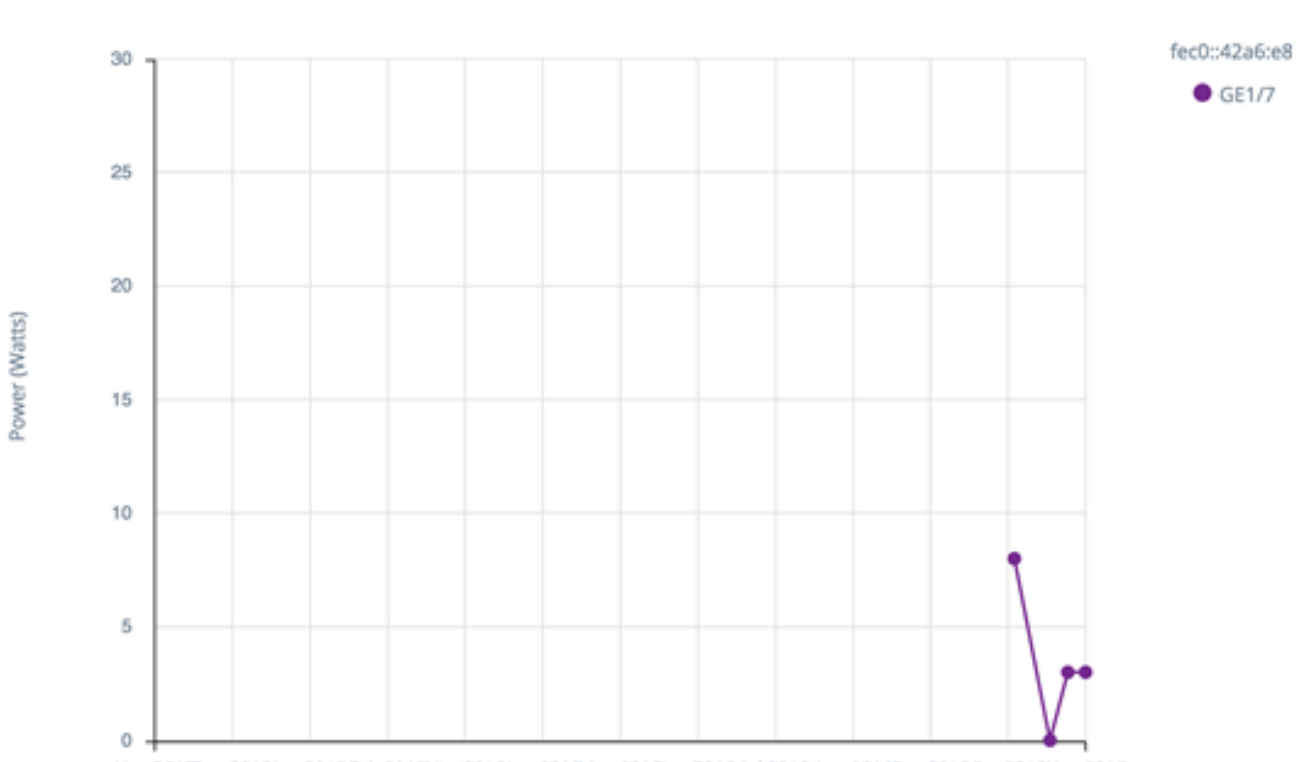

Nov 2015Dec 2015Jan 2016Feb 2016Mar 2016Apr 2016May 2016Jun 2016 Jul 2016 Aug 2016Sep 2016Oct 2016Nov 2016

可以選擇多個埠來運行並排比較。

資料以瓦特數顯示(0 - 30/60,取決於埠是否具有PoE+功能),樣本數量和頻率取決於顯示 的時間範圍:

- •上一小時—60個示例(每分鐘一個)
- •最後一天 24個樣本(每小時一個)
- •上週—7個樣本(每天一個)
- •去年—52個樣本(每週一個)

PoE消耗圖形(裝置)

此圖形是裝置級圖形,顯示裝置在一段時間內的PoE利用率。此圖表適用於具有完整SNA支援 的所有PoE裝置。圖形按單位表示,您可以選擇要同時檢視的單位數(從單個或多個堆疊中 )。 1 HOUR 1 DAY 1 WEEK 1 YEAR

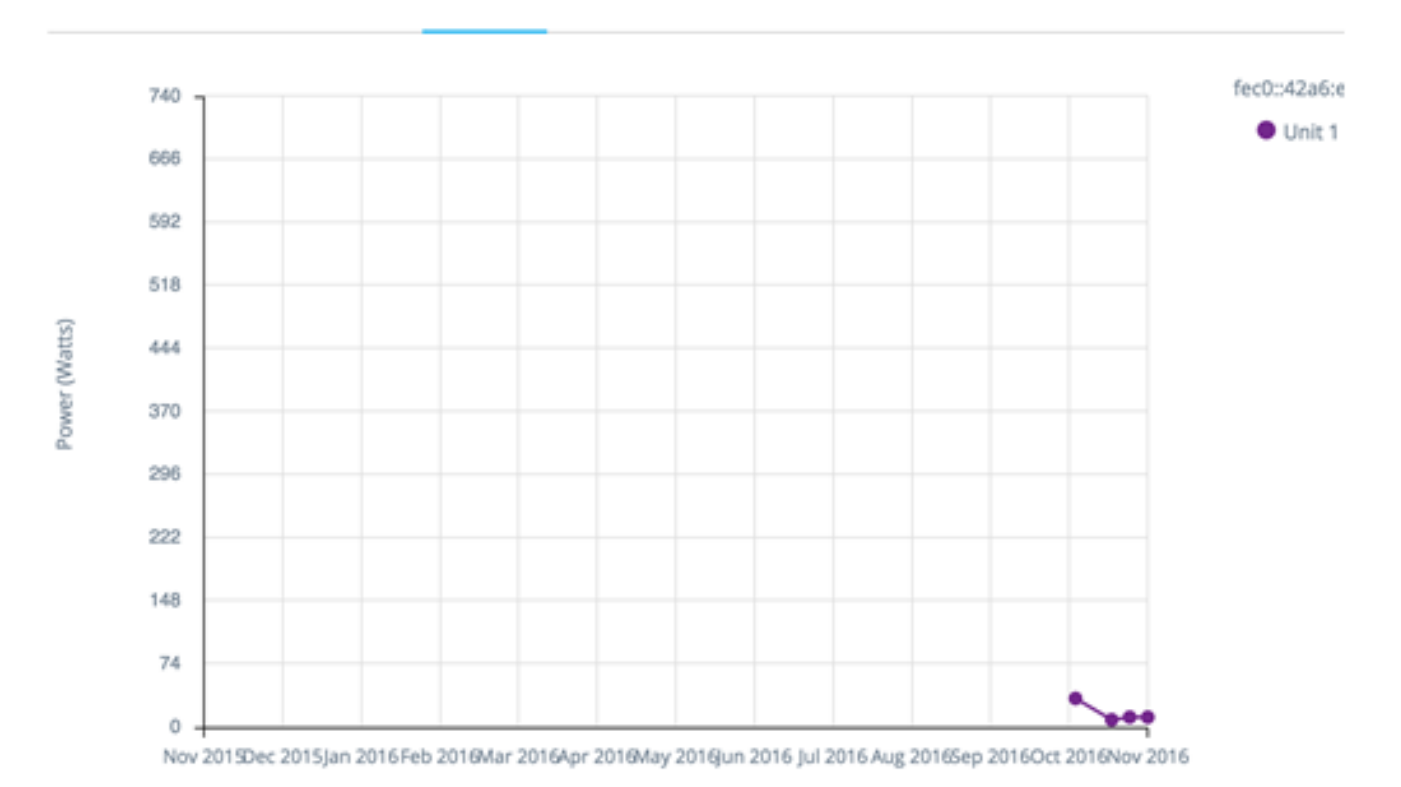

資料以瓦特數顯示(0表示選定單元的最高容量的PoE容量),樣本數量和頻率取決於顯示的 時間範圍:

- •上一小時—60個示例(每分鐘一個)
- •最後一天 24個樣本(每小時一個)
- •上週—7個樣本(每天一個)
- •去年—52個樣本(每週一個)

### 流量圖(位元組)

此圖形是介面級圖形,顯示介面上一段時間的總流量(以位元組為單位)。此圖形適用於具有 完整SNA支援的裝置的所有介面,並且對於Tx和Rx流量有單獨的線路。您可以選擇大量埠和 流量型別來運行並排比較。

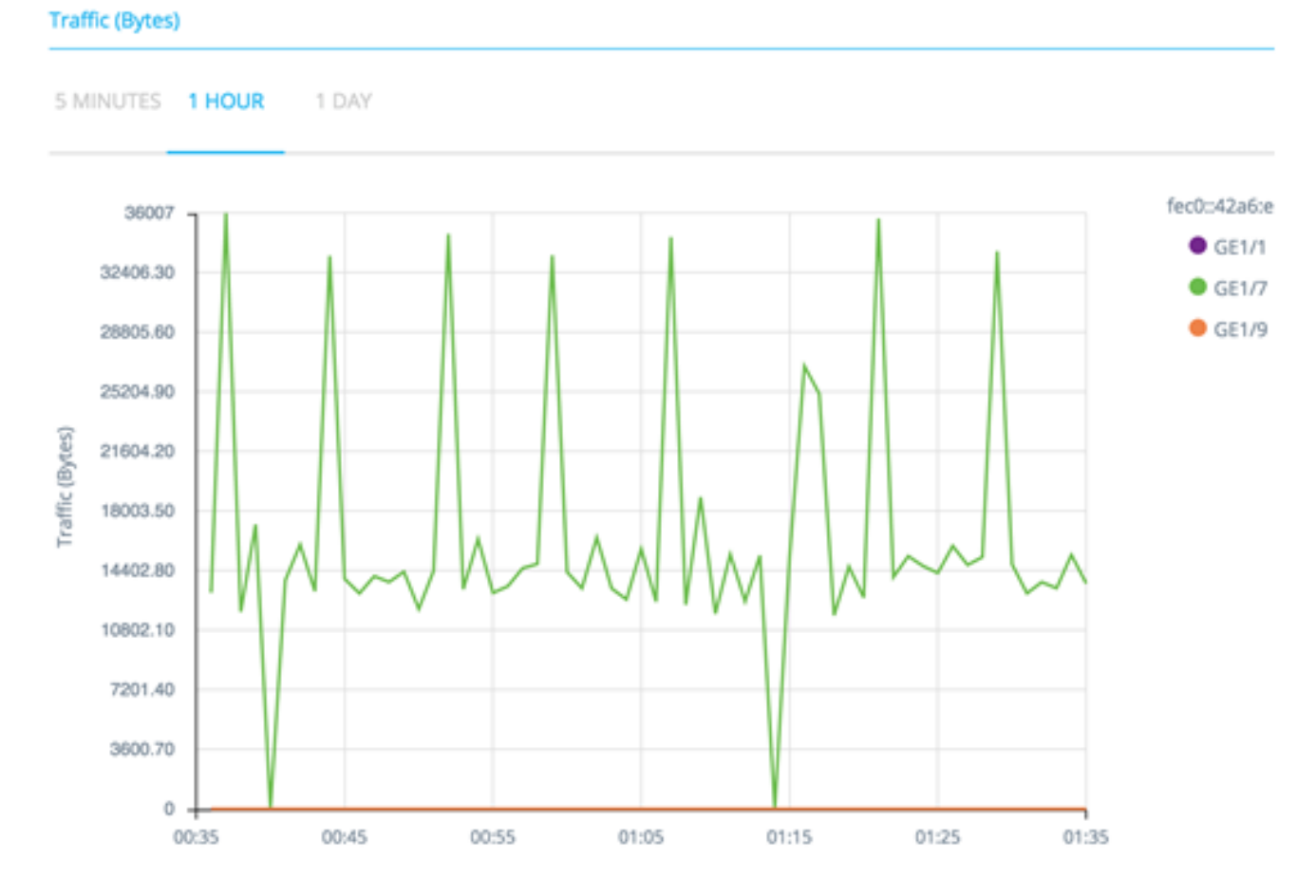

資料顯示為八位數(0 — 選定介面/時間段中的最高取樣),其取樣數量和頻率取決於顯示的 時間範圍:

- •最後5分鐘 20個樣本(每15秒一個)。
- •上一小時—60個示例(每分鐘一個)
- •最後一天 24個樣本(每小時一個)
- •上週—7個樣本(每天一個)
- 最近3個月 12個樣本(每週一個)

### 流量圖(資料包)

此圖形是介面級圖形,它顯示介面上一段時間內資料包的總流量。此圖表適用於具有完整 SNA支援的裝置的所有介面(埠或LAG)。

兩個版本的資料都顯示為資料包數量(0是取樣範圍中的最高值),樣本數量和頻率取決於顯示的時間範圍:

- 前5分鐘 20個樣本(每15秒一個)
- •上一小時—60個示例(每分鐘一個)
- •最後一天 24個樣本(每小時一個)
- •上週—7個樣本(每天一個)
- 最近3個月 12個樣本(每週一個)